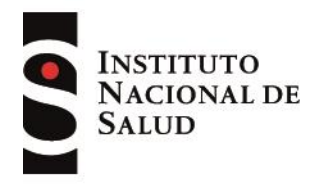

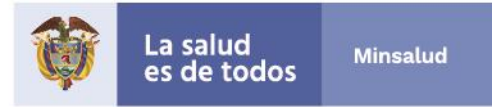

Bogotá D.C., 04 de abril de 2019.

Estimado(a) Ciudadano(a)

En atención a su PQRSD radicada en el Instituto Nacional de Salud, identificada con el número **2019-728** de fecha 03 de abril 2019.

Nos permitimos responderle en el siguiente sentido:

En consideración al tipo de PQRSD interpuesta por usted de manera anónima le informamos que es del más alto interés institucional darle respuesta oportuna y suficiente. Teniendo en consideración que no contamos con un correo electrónico o dirección física al cual hacerle llegar la respuesta emitida por el INS, es necesario aclarar que el mecanismo alterno para dar a conocer la respuesta a su petición es a través de la publicación de la misma en nuestra página web<sup>i</sup>, la cual podrá consultar en el enlace que se le presenta a continuación, en el apartado **RESPUESTAS A PQRSD**:

http://www.ins.gov.co/Normatividad/Paginas/respuestas-a-pqrsd.aspx

Adicionalmente le presentamos el texto de la respuesta a su petición:

Gracias por comunicarse con el Instituto Nacional de Salud (INS). Respecto a su solicitud, le indicamos que la plataforma del INS está siendo actualizada, por lo que le ofrecemos disculpas por las molestias que esto le haya podido causar. Mientras se normaliza la consulta de los boletines e informes, puede acceder al portal de SIVICAP y consultar como invitado. Para lo anterior, adjuntamos guía de consulta rápida, de manera que pueda consultar la información del IRCA para los municipios y periodo de su interés.

Cordial saludo,

Marysol González Hormiga PBX: (+571) 2207700 Ext.: 1378 / 1663 Dirección de Redes en Salud Pública Bacterióloga especializada, MSP - Referente SIVICAP

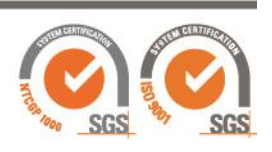

1 de 2

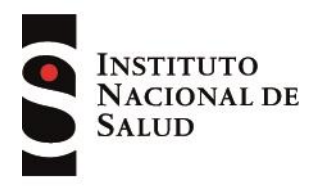

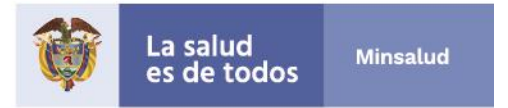

Cordialmente,

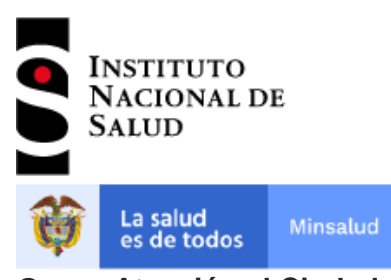

Grupo Atención al Ciudadano Teléfono: (1) 2207700 Ext.: 1247- 1510- 1633 Línea de Atención al Ciudadano (PQRSD): (1) 324 4576

#### <sup>i</sup> NOTIFICACIÓN POR AVISO. ARTÍCULO 69 LEY 1437 DE 2011

Cuando se desconozca la información sobre el destinatario, el aviso, con copia íntegra del acto administrativo, se publicará en la página electrónica y en todo caso en un lugar de acceso al público de la respectiva entidad por el término de cinco (5) días, con la advertencia de que la notificación se considerará surtida al finalizar el día siguiente al retiro del aviso.

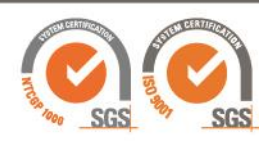

2 de 2

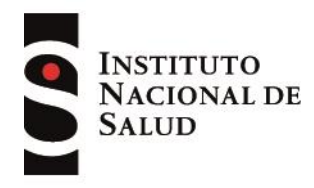

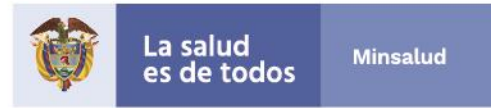

## Instituto Nacional de Salud Dirección Redes en Salud Pública Sistema de Información para Vigilancia de la Calidad del Agua Potable - SIVICAP

# Consulta como "invitado"

## Requerimientos del computador del usuario

De manera adicional a los conocimientos previos que debe tener el usuario sobre el tema, el computador debe cumplir con los siguientes requisitos.

- Debe tener acceso a Internet.
- El monitor del equipo debe tener una resolución mínima de 800x600 pixeles.
- El computador debe tener instalado como explorador de Internet: Internet Explorer (versión 8.0) o Mozilla Firefox (3.0 ó 4.0).
- El usuario deberá contar con Windows XP o superior.
- Visor de documentos PDF: La solución ofrece enlaces a archivos que pueden descargarse, uno de los formatos más utilizados es PDF. Si el usuario desea descargar y visualizar documentos PDF, deberá contar con un visor para este formato.
- El navegador de Internet debe tener desactivo el bloqueador de elementos emergentes para la URL de SIVICAP.
- Visor de archivos Excel: La solución ofrecerá posibilidades para obtener información tabular en formato de archivo XLS (Excel). Si el usuario desea visualizar este tipo de archivo, debe tener instalado en el equipo Microsoft Office (Excel).

### Cómo acceder a la página de SIVICAP

 Abra su navegador web y escriba la URL del Instituto Nacional de Salud INS: <u>http://www.ins.gov.co</u>

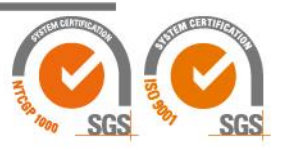

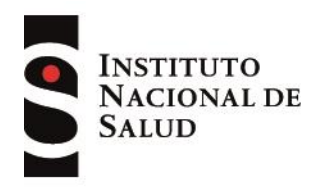

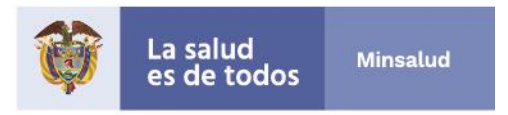

• En la opción "accesos" de la página, elegir la opción "Reportar información" y seleccionar la opción "SIVICAP" del menú.

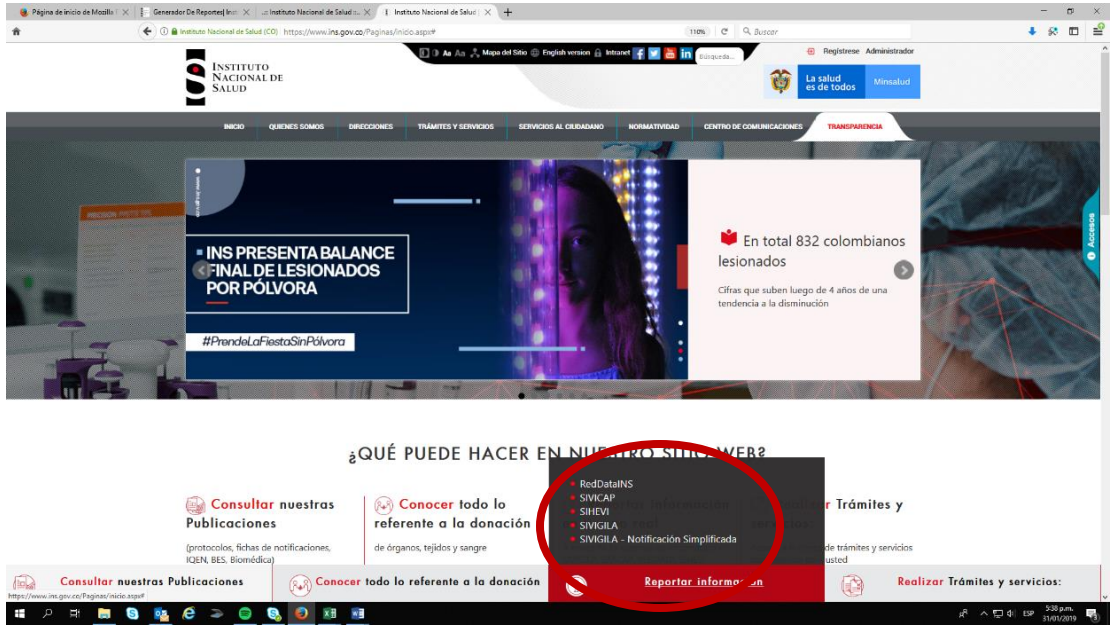

• La opción anterior lo llevará a la página principal de SIVICAP, donde encontrará el acceso a la plataforma de SIVICAP.

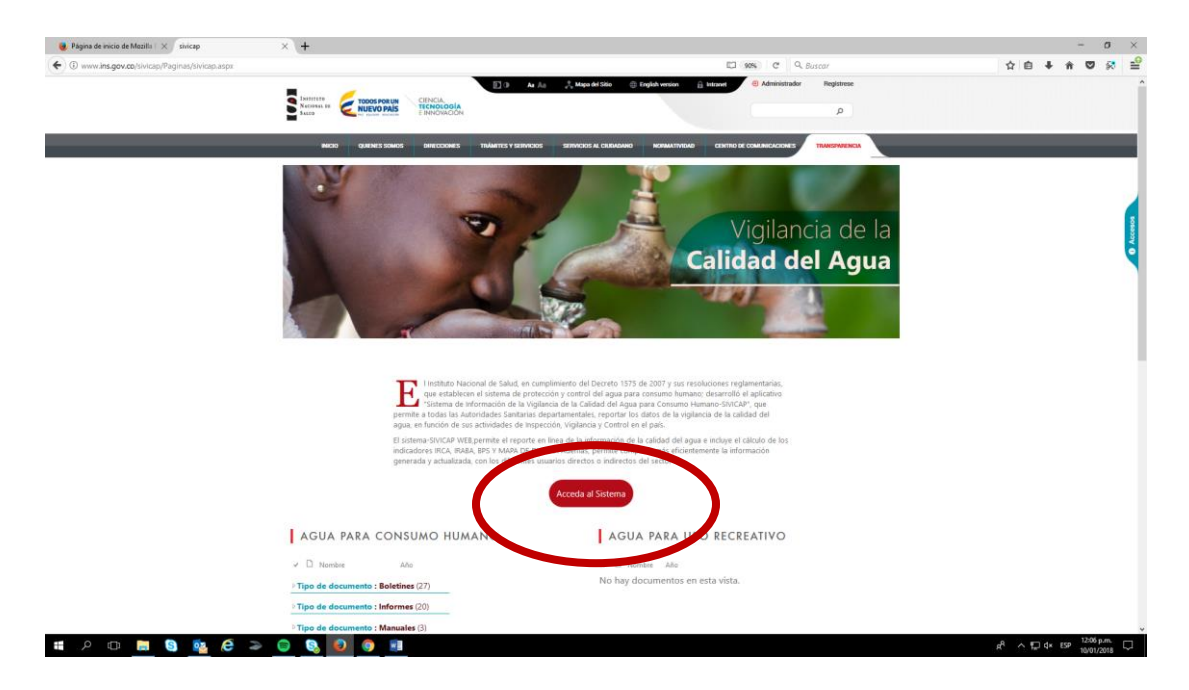

Presione enter en "Acceso al sistema" y se abrirá la pantalla de acceso a SIVICAP.

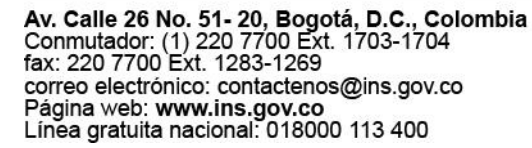

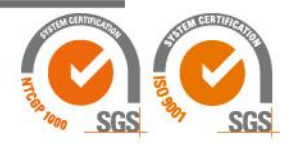

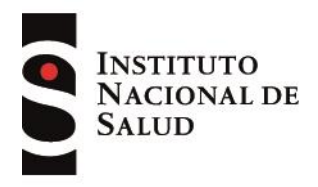

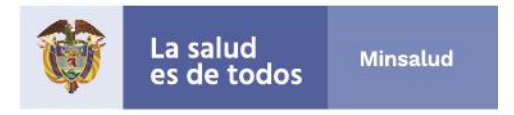

Introduzca el nombre de usuario y la contraseña que se indica a continuación:

| Usuario:    | invitado     |
|-------------|--------------|
| Contraseña: | invitado123* |

| 🝓 Página de inicio de Mozille 🕅 🗙 🛛 sivicap | imes                                                    | +                                                                                                    | - a ×                     |
|---------------------------------------------|---------------------------------------------------------|----------------------------------------------------------------------------------------------------|---------------------------|
| 🗧 🕄 🖉 aplicacionespruebas.ins.gov.co/sivi   | cap_new/login.aspx?ReturnUrl=%2fsivicap_new%2fdefault.a | 0x 110% C 9, Buscar                                                                                                    | \star 🗅 🖡 🖶 🐼 🛁           |
| Miércoles, Enero 10, 2018 12:11:39 PM       |                                                         |                                                                                                    |                           |
|                                             |                                                         |                                                                                                    |                           |
| Ministerio de la Protección Social          |                                                         |                                                                                                    |                           |
| República de Colombia<br>literar y bias     | SALUD SALUD                                             | le information<br>gilancia de la<br>el Agua para                                                                                       | 622                       |
|                                             | Consens                                                 | numano                                                                                                    | 1000 M M                  |
|                                             |                                                         |                                                                                                    |                           |
| Objetivos                                   |                                                         |                                                                                                    |                           |
| Normatividad +                              |                                                         |                                                                                                    |                           |
| Leyes                                       |                                                         | Para ingresar al aplicativo como invitado                                                                                              |                           |
| Decretos                                    |                                                         | Usuario: invitado                                                                                                    |                           |
| Resoluciones                                |                                                         | Contraseña: invitado123*                                                                                                    |                           |
| Créditos                                    |                                                         | Ingrese los siguientes datos para                                                                                                    |                           |
|                                             |                                                         |                                                                                                    |                           |
|                                             |                                                         | Contraseña:                                                                                                    |                           |
|                                             |                                                         | □Recordarme la próxima vez.                                                                                                    |                           |
|                                             |                                                         | Ingresar SIVICAP                                                                                                    |                           |
|                                             |                                                         | 2Ha obidado su contrasaña?                                                                                                    |                           |
|                                             |                                                         | version del compliado. 1.0.0,0                                                                                                    |                           |
|                                             |                                                         |                                                                                                    |                           |
|                                             |                                                         | Instituto Nacional de Salud / Somos una entidad adscrita al Ministerio de la Protección Social<br>Todos los derechos reservados @ 2010 |                           |
|                                             |                                                         |                                                                                                    |                           |
|                                             |                                                         |                                                                                                    |                           |
|                                             |                                                         |                                                                                                    |                           |
|                                             |                                                         |                                                                                                    |                           |
|                                             |                                                         |                                                                                                    |                           |
|                                             |                                                         |                                                                                                    |                           |
|                                             |                                                         |                                                                                                    |                           |
|                                             |                                                         |                                                                                                    |                           |
|                                             |                                                         |                                                                                                    |                           |
| ••• 0 m • • •                               |                                                         |                                                                                                    | -8 ∧ 5 4× 550 1211 p.m. □ |
|                                             |                                                         |                                                                                                    | R 10/01/2018              |

 Ingresar por "Reportes", luego seleccionar la opción "IRCA" y finalmente "Resultado Muestras Por Municipios

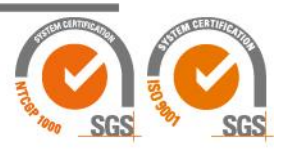

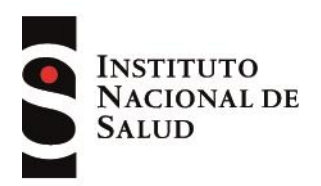

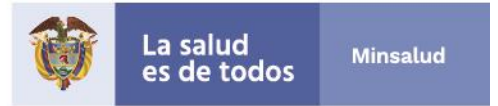

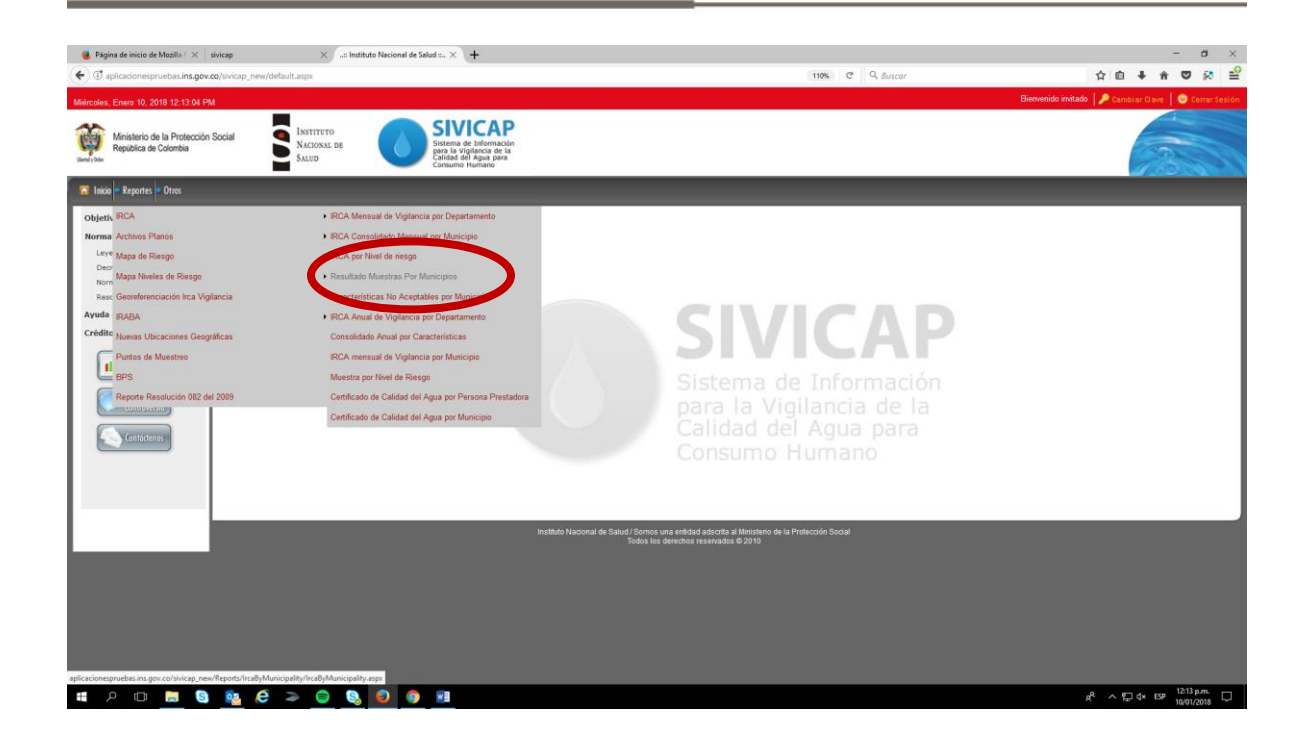

 Esta acción lo llevará a la siguiente pantalla, donde debe ingresar la opción de consulta que se ajuste a sus necesidades (departamento, municipio, rango de tiempo, finalidad "vigilancia", y oprima "Generar":

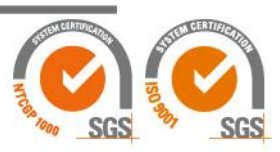

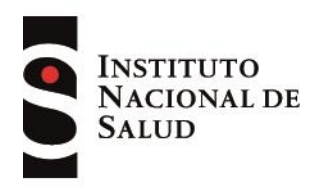

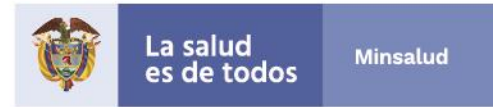

| 📵 Página de inicio de Mozilla 🗄 🖂                    | sivicap X instituto Nacional de Salud : X aplicacionesprueblas.ins.gov.co: X   +        |                                                                                 | - o ×                                                   |
|------------------------------------------------------|-----------------------------------------------------------------------------------------|---------------------------------------------------------------------------------|---------------------------------------------------------|
| 🗲 🕑 aplicacionespruebas.ins.gov.                     | .co/sivicap_new/Reports/IrcaByMunicipality/IrcaByMunicipality.aspx                      | C 110% C Q. Buscar                                                              | ☆ 自 ↓ ☆ ♥ 😣 😫                                           |
| Miércoles, Enero 10, 2018 12:18:36 Pt                | M                                                                                       |                                                                                 | Bienvenido invitado 🛛 🔎 Cambiar Clave 🛛 🙂 Cerrar Sesión |
| Ministerio de la Protección<br>República de Colombia | Social INSTITUTO<br>NACIONAL DE<br>SALED SILE                                           |                                                                                 | 13                                                      |
| 🔝 Inicio 🗢 Reportes 🗢 Otros                          |                                                                                         |                                                                                 |                                                         |
| Objetivos<br>Normatividad +                          | Reportes # IRCA # Resultado Muestras Por Municípios # Resultado Muestras Por Municípios |                                                                                 |                                                         |
| Decretos                                             | IRCA por municipio                                                                      |                                                                                 | I                                                       |
| Normas<br>Resoluciones                               | Filter en reporte                                                                       |                                                                                 |                                                         |
| Ayuda en Línea                                       | Departamento : Cundinamarca                                                             |                                                                                 |                                                         |
| Créditos                                             | Municipio : Agua De Dios                                                                |                                                                                 |                                                         |
| Reporte                                              | Fecha Desde : 01/01/2017                                                                |                                                                                 |                                                         |
| IRÍA                                                 | Finalidad : Volancia                                                                    |                                                                                 |                                                         |
| Reporter<br>Contraversia                             | Control                                                                                 |                                                                                 |                                                         |
|                                                      | Resolution (1997)                                                                       |                                                                                 |                                                         |
| Contóctenos                                          |                                                                                         |                                                                                 | I                                                       |
|                                                      |                                                                                         |                                                                                 |                                                         |
|                                                      | Instituto Nacional de Salud / Semos una -<br>Todos los dere                             | nhidad adscrita al Ministerio de la Protección Social<br>chos reservados @ 2010 |                                                         |
|                                                      |                                                                                         |                                                                                 |                                                         |
|                                                      |                                                                                         |                                                                                 |                                                         |
|                                                      |                                                                                         |                                                                                 |                                                         |
|                                                      |                                                                                         |                                                                                 |                                                         |
|                                                      |                                                                                         |                                                                                 |                                                         |
|                                                      |                                                                                         |                                                                                 |                                                         |
|                                                      |                                                                                         |                                                                                 |                                                         |
|                                                      |                                                                                         |                                                                                 |                                                         |
| 🖷 A 🗊 📙 🧕                                            | 🔯 🤄 🧼 🔘 🔕 🌒 💷                                                                           |                                                                                 | R <sup>R</sup> ∧ ∰ d× ESP 12/18 p.m. □                  |

Esta consulta les permitirá ver los resultados por muestra para los acueductos del municipio (ver ejemplo del reporte a continuación).

| Página de inicio de Mazillo i X   sivicap X   Instituto Nacional de Salud                     | × aplicacion          | espruebas.ins.go | v.co/: × +   |                |           |                 |                      |           |     |            | -   | - 0        | ŧ - 3 |
|-----------------------------------------------------------------------------------------------|-----------------------|------------------|--------------|----------------|-----------|-----------------|----------------------|-----------|-----|------------|-----|------------|-------|
| 🔄 🕐 aplicacionespruebas.ins.gov.co/sivicap_new/Reports/IrcaByMunicipality/IrcaByMunicipalityP | aneLaspx              |                  |              |                |           |                 | 110% 0               | Q. Buscar | ☆ E | <b>≜</b> + | ÷ ŵ | <b>v</b> i | R 3   |
|                                                                                               | 14 4 1                | of 1 👂           | ы 🔒 -        |                |           |                 |                      |           |     |            |     |            |       |
|                                                                                               |                       |                  |              |                |           |                 |                      |           |     |            |     |            |       |
|                                                                                               |                       | NSTITUT          | Resul        | ltado Mue      | stras     | Por N           | unicipios            |           |     |            |     |            |       |
|                                                                                               |                       | NACIONA          | Departamento | ; Cundinamarca |           | Municip         | io Agua De Dios      |           |     |            |     |            |       |
|                                                                                               |                       | SALUD            |              |                |           |                 |                      |           |     |            |     |            |       |
|                                                                                               |                       |                  | Periodo<br>: | 01/01/2017     | . 31/12/2 | 2017            |                      |           |     |            |     |            |       |
|                                                                                               | Persona               | Nº de            | Fecha de     | Finalidad      | IRCA      | IRCA<br>Especia | IRCA Nivel de riesgo |           |     |            |     |            |       |
|                                                                                               | INCENTERIA            | Muestra<br>175   | 11/01/2017   | Violancia      | Basico    | 0.00            | 0.00 SIN RIESGO      |           |     |            |     |            |       |
|                                                                                               | Y GESTION             | 175              | 26/01/2017   | Vigitancia     | 0,00      | 0,00            | 0,00 SIN RIESGO      |           |     |            |     |            |       |
|                                                                                               | S.A.S ESP<br>INGEAGUA | 179              | 27/02/2017   | Vigiancia      | 0,00      | 0,00            | 0.00 SIN RIESGO      |           |     |            |     |            |       |
|                                                                                               |                       | 180              | 07/03/2017   | Vigilancia     | 0.00      | 0.00            | 0.00 SIN RIESGO      |           |     |            |     |            |       |
|                                                                                               |                       | 182              | 09/02/2017   | Vigilancia     | 0.00      | 0.00            | 0.00 SIN RIESGO      |           |     |            |     |            |       |
|                                                                                               |                       | 185              | 19/04/2017   | Vigilancia     | 0.00      | 0.00            | 0.00 SIN RIESGO      |           |     |            |     |            |       |
|                                                                                               |                       | 188              | 11/05/2017   | Vigilancia     | 0,00      | 0,00            | 0,00 SIN RIESGO      |           |     |            |     |            |       |
|                                                                                               |                       | 189              | 24/05/2017   | Vigilancia     | 0,00      | 0,00            | 0,00 SIN RIESGO      |           |     |            |     |            |       |
|                                                                                               |                       | 191              | 08/06/2017   | Vigilancia     | 0,00      | 0,00            | 0,00 SIN RIESGO      |           |     |            |     |            |       |
|                                                                                               |                       | 193              | 22/06/2017   | Vigilancia     | 0,00      | 0,00            | 0,00 SIN RIESGO      |           |     |            |     |            |       |
|                                                                                               |                       | 195              | 10/07/2017   | Vigilancia     | 0,00      | 0,00            | 0,00 SIN RIESGO      |           |     |            |     |            |       |
|                                                                                               |                       | 196              | 25/07/2017   | Vigilancia     | 0,00      | 0,00            | 0,00 SIN RIESGO      |           |     |            |     |            |       |
|                                                                                               |                       | 198              | 22/03/2017   | Vigilancia     | 0,00      | 0,00            | 0,00 SIN RIESGO      |           |     |            |     |            |       |
|                                                                                               |                       | 199              | 16/08/2017   | Vigilancia     | 0,00      | 0,00            | 0,00 SIN RIESGO      |           |     |            |     |            |       |
|                                                                                               |                       | 201              | 23/08/2017   | Vigilancia     | 0,00      | 0,00            | 0,00 SIN RIESGO      |           |     |            |     |            |       |
|                                                                                               |                       | 204              | 06/09/2017   | Vigilancia     | 0,00      | 0,00            | 0,00 SIN RIESGO      |           |     |            |     |            |       |
|                                                                                               |                       | 205              | 12/09/2017   | Vigilancia     | 0,00      | 0,00            | 0,00 SIN RIESGO      |           |     |            |     |            |       |
|                                                                                               |                       | 208              | 18/10/2017   | Vigilancia     | 0,00      | 0,00            | 0,00 SIN RIESGO      |           |     |            |     |            |       |
|                                                                                               |                       | 210              | 25/10/2017   | Vigilancia     | 0,00      | 0,00            | 0,00 SIN RIESGO      |           |     |            |     |            |       |
|                                                                                               |                       | 212              | 23/11/2017   | Vigilancia     | 0,00      | 0,00            | 0,00 SIN RIESGO      |           |     |            |     |            |       |
|                                                                                               |                       | 214              | 29/11/2017   | Vigilancia     | 0,00      | 0,00            | 0,00 SIN RIESGO      |           |     |            |     |            |       |

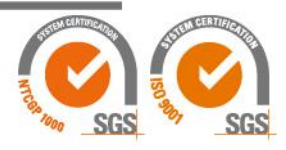

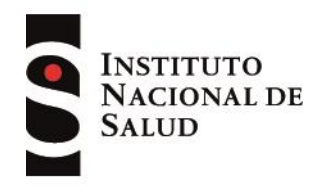

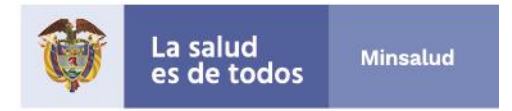

Tambien puede generar otras consultas como el IRCA mensual del municipio de interés, para lo cual debe ingresar nuevamente por la opción de "**Reportes**", luego seleccionar la opción "**IRCA**" y finalmente "**IRCA mensual de vigilancia por municipio**", seleccione el departamento y municipio, según proceda, así como las vigencias que desea consultar, como se muestra en el ejemplo:

| 🧶 Página de inicio de Mozilla F 🗙                          | _= Institutes Nacional de Salud = × +                                                                                                    | - <del>a</del> ×                               |
|------------------------------------------------------------|----------------------------------------------------------------------------------------------------|------------------------------------------------|
| π.                                                         | 🕐 🕐 aplcadonespruebasins gox ox/shicap, new/Reports/rcaMonthyMonitoringByMunicipality.aspx 🖾 👀 😋 🔍 Auscar                                                                                                    |                                                |
| Martes, Julio 31, 2018 5:44:40 PM                          | Barrend                                                                                                    | a itvitado 🛛 🔎 Cambiar Clave 🗍 🥝 Cerrar Sesión |
| Ministerio de la Protecci<br>República de Colombia         | ión Social Suttores Esterate de defensation de la construction de la construction de la c | 23.0                                           |
| 🖸 Inicio 🗢 Reportes 🗢 Otros                                |                                                                                                    | _                                              |
| Objetivos<br>Normatividad +<br>Leyes<br>Decretos<br>Normas | Reportes # RCA H RCA mensual de Vigitancia por Mancipo H RCA mensual de vigitancia por Municipio IRCA mensual de vigitancia por municipio Fittros del reporte                                                                                                    |                                                |
| Resoluciones<br>Ayuda en Línea                             | Departamento : Cauca                                                                                                    |                                                |
| Créditos                                                   | ttanicijo-Skro<br>Ado desde: 2013<br>Ado hana (2017)<br>Grafico: ⊛yto: O Si<br>Crime                                                                                                    |                                                |
|                                                            |                                                                                                    |                                                |
|                                                            | Instituto Nacional de Galud / Gomos una entidad adocinta al Ministerio de la Intercción Godal<br>Tortes los desentes respondences (2011)                                                                                                    |                                                |
|                                                            | Two is the use is shown a series of a contract of the series of the series of the seri |                                                |
|                                                            |                                                                                                    |                                                |
|                                                            |                                                                                                    |                                                |
|                                                            |                                                                                                    |                                                |
|                                                            |                                                                                                    |                                                |
|                                                            |                                                                                                    |                                                |
|                                                            |                                                                                                    |                                                |
|                                                            |                                                                                                    | -8 • 17 4: cm 344 pm                           |
|                                                            |                                                                                                    | A. K Feet No. ESP 31/07/2018 2                 |

Esta consulta les permitirá ver los resultados del IRCA mensual del municipio de interés, para la vigencia seleccionada, como se muestra en la imagen a continuación.

|                                              | and the second second sec |                                                                        |                                                                      |                                                                                                    |           |   |     |  |
|----------------------------------------------|----------------------------------------------------------------------------------------------------|------------------------------------------------------------------------|----------------------------------------------------------------------|----------------------------------------------------------------------------------------------------|-----------|---|-----|--|
| 🔶 🗇 aplicacionespruebas ins.gov.co/sivicap_n | ew/Reports/IrcaMonthlyMonitoringByMunicip                                                                                                    | ality/IrcaMonthlyMonitoringI                                           | ByMunicipalityPane                                                   | Laspx?Gr 110% C                                                                                     | Q, Buscar | + | 8 D |  |
|                                              | 14 4 1 of 2 🕨 🔰                                                                                                    | <b>R</b> .                                                             |                                                                      |                                                                                                    |           |   |     |  |
|                                              |                                                                                                    |                                                                        |                                                                      |                                                                                                    |           |   |     |  |
|                                              |                                                                                                    |                                                                        |                                                                      |                                                                                                    |           |   |     |  |
|                                              | Salud                                                                                                    | e de IRCA mensua                                                       | il de vigiland                                                       | ia por município                                                                                    |           |   |     |  |
|                                              |                                                                                                    |                                                                        |                                                                      |                                                                                                    |           |   |     |  |
|                                              | Departamento: Cauca                                                                                                    |                                                                        |                                                                      |                                                                                                    |           |   |     |  |
|                                              | Silvia                                                                                                    |                                                                        |                                                                      |                                                                                                    |           |   |     |  |
|                                              | Ano: 2013                                                                                                    | Momore de                                                              | IDC A                                                                | Minut de classes                                                                                    |           |   |     |  |
|                                              | nes                                                                                                    | muestras                                                               | INCA                                                                 | niver de nesgo                                                                                      |           |   |     |  |
|                                              | Febrero                                                                                                    | vigitancia<br>1                                                        | 0.00                                                                 | SIN RIESGO                                                                                          |           |   |     |  |
|                                              | Marzo                                                                                                    | 1                                                                      | 0.00                                                                 | SIN RIESGO                                                                                          |           |   |     |  |
|                                              | Abril                                                                                                    | 6                                                                      | 13.71                                                                | BAJO                                                                                                |           |   |     |  |
|                                              | Junio                                                                                                    | 5                                                                      | 7.50                                                                 | BAJO                                                                                                |           |   |     |  |
|                                              | Julio                                                                                                    | 5                                                                      | 0.00                                                                 | SIN RIESGO                                                                                          |           |   |     |  |
|                                              | Octubre                                                                                                    | 5                                                                      | 0.00                                                                 | SIN RIESGO                                                                                          |           |   |     |  |
|                                              | Noviembre                                                                                                    | 5                                                                      | 0.00                                                                 | SIN RIESGO                                                                                          |           |   |     |  |
|                                              | Ano: 2014<br>Mes                                                                                                    | Número de<br>muestras                                                  | IRCA                                                                 | Nivel de riesgo                                                                                     |           |   |     |  |
|                                              | Anosto                                                                                                    | vigilancia                                                             | 19.63                                                                | MEDIO                                                                                               |           |   |     |  |
|                                              | Septiembre                                                                                                    | 5                                                                      | 0.00                                                                 | SIN RIESGO                                                                                          |           |   |     |  |
|                                              | Mariambar                                                                                                    | 6                                                                      | 0.00                                                                 | 000000                                                                                              |           |   |     |  |
|                                              | recylemore                                                                                                    |                                                                        | 0.00                                                                 | SIN RIESGO                                                                                          |           |   |     |  |
|                                              | Diciembre                                                                                                    | 5                                                                      | 0.00                                                                 | SIN RIESGO                                                                                          |           |   |     |  |
|                                              | Diciembre<br>Año: 2015                                                                                                    | 5                                                                      | 0.00                                                                 | SIN RIESGO                                                                                          |           |   |     |  |
|                                              | Diciembre<br>Año: 2015<br>Mes                                                                                                    | 6<br>Número de<br>muostras<br>vigilancia                               | 0.00<br>IRCA                                                         | SIN RIESGO<br>Nivel de riesgo                                                                       |           |   |     |  |
|                                              | Abril                                                                                                    | 5<br>Número de<br>muestras<br>vigilancia                               | 0.00<br>IRCA<br>0.00                                                 | Nivel de riesgo<br>Sin RIESGO<br>Nivel de riesgo                                                    |           |   |     |  |
|                                              | Abril Mayo                                                                                                    | Número de<br>muestras<br>vigilancia<br>5<br>4                          | 0.00<br>IRCA<br>0.00<br>0.00                                         | Nivel de riesgo<br>Sin RIESGO<br>Sin RIESGO<br>Sin RIESGO                                           |           |   |     |  |
|                                              | Alio: 2015<br>Mai: 2015<br>Alio:<br>Alio:<br>Mayo<br>Junio                                                                                                    | Número de<br>muestras<br>vigilancia<br>5<br>4<br>5                     | 0.00<br>IRCA<br>0.00<br>0.00<br>0.00                                 | Nivel de riesgo<br>Sin RIESGO<br>Sin RIESGO<br>Sin RIESGO<br>Sin RIESGO                             |           |   |     |  |
|                                              | Ador 2015<br>Ador 2015<br>Abril<br>Abril<br>Junio<br>Julio                                                                                                    | Numero de<br>meestras<br>vigilancia<br>5<br>4<br>5<br>5                | 0.00<br>0.00<br>IRCA<br>0.00<br>0.00<br>0.00<br>0.00                 | Nivel de riesgo<br>Nivel de riesgo<br>SIN RESGO<br>SIN RESGO<br>SIN RESGO<br>SIN RESGO              |           |   |     |  |
|                                              | Notentare<br>Dicientere<br>Adre: 2015<br>Adrei<br>Adrei<br>Mayo<br>Aurio<br>Aurio<br>Septembre                                                                                                    | Nimero de<br>muestras<br>vigilancia<br>5<br>4<br>5<br>5<br>5<br>5<br>5 | 0.00<br>0.00<br>IRCA<br>0.00<br>0.00<br>0.00<br>0.00<br>0.00<br>0.00 | Nivel de riesgo<br>Nivel de riesgo<br>SIN RESCO<br>SIN RESCO<br>SIN RESCO<br>SIN RESCO<br>SIN RESCO |           |   |     |  |

Av. Calle 26 No. 51- 20, Bogotá, D.C., Colombia Conmutador: (1) 220 7700 Ext. 1703-1704 fax: 220 7700 Ext. 1283-1269 correo electrónico: contactenos@ins.gov.co Página web: www.ins.gov.co Línea gratuita nacional: 018000 113 400

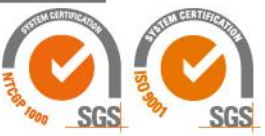

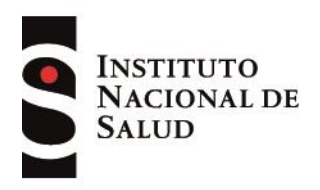

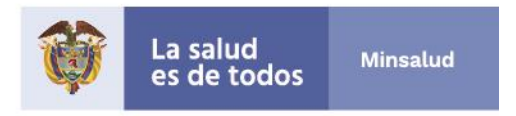

También puede ver los resultados del IRCA mensual del municipio de interés con información adicional, ingresando con la opción "IRCA consolidado mensual por municipio"

| 😻 Página de inicio de Mozilla 🛛 🗶 📖 Instituto Nacion        | al de Salud : × +                                                                                                  |                                                                                                | - ø ×                                                   |
|-------------------------------------------------------------|----------------------------------------------------------------------------------------------------|------------------------------------------------------------------------------------------------|---------------------------------------------------------|
| 🔒 🔶 🕑 aplicado                                              | $inesprue bas {\it ins.gov.co}/{\rm sivicap\_new/Reports/IrcaByMunicipality/IrcaMonthlyConsolidatedMunicipality.}$ | atox E3 (110%) C Q Buscar                                                                      | ♣ Ø □ ≅                                                 |
| Martes, Julio 31, 2018 6:00:14 PM                           |                                                                                                    |                                                                                                | Bienvenido invitado 🛛 🔎 Cambiar Diave 🛛 🥥 Cerrar Sesión |
| Ministerio de la Protección Social<br>República de Colombia | NATIONAL DE SIVICAP<br>NACIONAL DE SIVICAP                                                                         |                                                                                                |                                                         |
| 🔝 Inicio = Reportes = Otros                                 |                                                                                                    |                                                                                                |                                                         |
| Objetiv IRCA                                                | RICA Mensual de Vigilancia por Departamento                                                                        |                                                                                                |                                                         |
| Norma Archios Planos                                        | IRCA Consolidado Mensual por Municipio                                                                             | ipio                                                                                           |                                                         |
| Leye Mapa de Riesgo                                         | IRCA por Nivel de riesgo                                                                                           |                                                                                                |                                                         |
| Norm Mapa Niveles de Riesgo                                 | Resultace                                                                                                    |                                                                                                |                                                         |
| Resc Georeferenciación Irca Vigilancia                      | Características No Aceptables por Município                                                                        |                                                                                                |                                                         |
| Ayuda IRABA                                                 | IRCA Anual de Vigilancia por Departamento                                                                          |                                                                                                |                                                         |
| Crédite Nuevas Ubicaciones Geográficas                      | Consolidado Anual por Características                                                                              |                                                                                                |                                                         |
| Puntos de Muestreo                                          | IRCA mensual de Vigilancia por Municipio                                                                           |                                                                                                |                                                         |
| BPS                                                         | Muestra por Ninel de Riesgo                                                                                        |                                                                                                |                                                         |
| Reporte Resolucion 082 del 2009                             | Certificado de Calidad del Agua por Persona Prestadora                                                             |                                                                                                |                                                         |
| Contistence                                                 | Certificado de Calidad del Agua por Municipio                                                                      |                                                                                                |                                                         |
|                                                             |                                                                                                    |                                                                                                |                                                         |
|                                                             | Institute Nacional de Salud / Som<br>Todos I                                                                       | os una entidad adsenta al Ministerio de la Protección Social<br>los derechos reservados & 2010 |                                                         |
|                                                             |                                                                                                    |                                                                                                |                                                         |
|                                                             |                                                                                                    |                                                                                                |                                                         |
|                                                             |                                                                                                    |                                                                                                |                                                         |
|                                                             |                                                                                                    |                                                                                                |                                                         |
|                                                             |                                                                                                    |                                                                                                |                                                         |
|                                                             |                                                                                                    |                                                                                                |                                                         |
|                                                             |                                                                                                    |                                                                                                |                                                         |
|                                                             |                                                                                                    |                                                                                                |                                                         |
| aplicacionespruebas.ins.gov.co/sivicap_new/Reports/IrcaByMu | nicipality/incaMonthlyConsolidatedMunicipality.aspx                                                                |                                                                                                | -0                                                      |
|                                                             |                                                                                                    |                                                                                                | R ^ 1 di ESP 31/07/2018                                 |

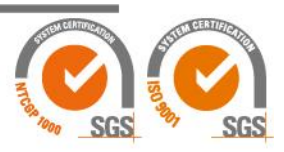

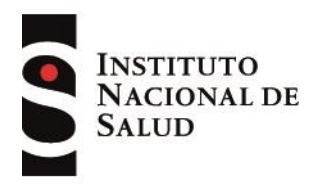

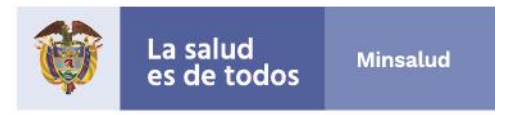

Ingresar las opciones de búscqueda que se ajusten a sus necesidades (departamento, municipio y fechas), como se muestra en la siguiente imagen:

| 📵 Página de inicio de Mozilla F 🗙                                                                                                    | _a Instituto Nacional de Salut su, × \+                                                                                                    | – o ×                                                |
|----------------------------------------------------------------------------------------------------|----------------------------------------------------------------------------------------------------|------------------------------------------------------|
| ÷                                                                                                    | 🛞 🛈 apfrackonespruebas.ins.gov.co./wikcap_new/Reports/IrcaByMunicipality/IrcaMonthlyConsolidatedMunicipality.aspx 🖾 119% C 🔍 🔍 Baccar                                                                                                    | 🔹 🖾 😒 🚽                                              |
| Martes, Julio 31, 2018 5:55:05 PM                                                                                                    |                                                                                                    | Biemenido invitado 👂 Cambiar Clave 🛛 😃 Cerrar Sesión |
| Ministerio de la Protección<br>República de Colombia                                                                                                    | Nocial Statistics Statis                                                                                                    | 13                                                   |
| 🖸 Inicio 🗢 Reportes 🗢 Otros                                                                                                    |                                                                                                    |                                                      |
| Objetivos Promatividad University Decentos Decentos Resoluciones Arydos en Linea Creditos Resoluciones Resoluciones Resolu | Reportes + RCA > RCA Consolidado Mensual por Municipio + IRCA consolidado mensual por municipio<br>RCA consolidado mensual por municipio<br>Filtros del re-<br>Manicipio: Sina<br>Manicipio: Sina<br>Manici |                                                      |
|                                                                                                    |                                                                                                    |                                                      |
|                                                                                                    | instituo resultar de Satitu Johns una empaña austria a timisento en a moleculor de la moleculo Social<br>Todos los derechos reservados @ 2010                                                                                                    |                                                      |
|                                                                                                    |                                                                                                    |                                                      |
| - P 🗆 属 🧕                                                                                                    | 1 🧏 C 🗢 😌 💿 💿 🚺 🖬                                                                                                    | 서 도 아 드라 335 p.m. 특징                                 |

La anterior búsqueda le permitirá acceder a la información del IRCA mensual, señalando el número de muestra analizadas para cada mes, así como el promedio de parámetros analizados, como se observa en la siguiente imagen:

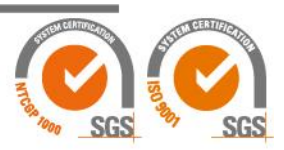

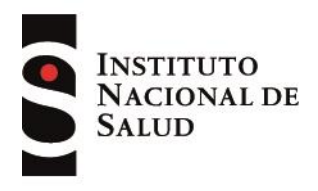

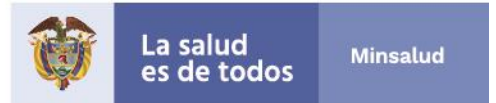

| ← ③ aplicacionespruebas.ins.gov. | co/sivicap_new/Repor    | ts/IrcaByMunicip                       | ality/IrcaMonthly                       | ConsolidatedM                        | unicipalityPaneLa                   | spx                                     |                            | (110%) C                       | Q. Buscar       |  |  |
|----------------------------------|-------------------------|----------------------------------------|-----------------------------------------|--------------------------------------|-------------------------------------|-----------------------------------------|----------------------------|--------------------------------|-----------------|--|--|
|                                  | 14 4 1                  | ii 4 1 of1 ⊳ bi 🛤.+                    |                                         |                                      |                                     |                                         |                            |                                |                 |  |  |
|                                  | INSTI<br>NACIO<br>SALUI | TUTO<br>DNAL DE                        | Infor<br>Cauca<br>Period                | me IRCA<br>- Silvia<br>do: Enero 201 | consolidad<br>3 - Diciembre 2       | lo mensua<br>17                         | l por mu                   | nicipio                        |                 |  |  |
|                                  | Año: 2013               |                                        |                                         |                                      |                                     |                                         |                            |                                |                 |  |  |
|                                  | Mes                     | Número de<br>Muestras de<br>Vigilancia | Promedio de<br>Párametros<br>Analizados | IRCA<br>Vigilancia<br>Mensual        | Número de<br>Muestras de<br>Control | Promedio de<br>Párametros<br>Analizados | IRCA<br>Control<br>Mensual | IRCA<br>Consolidado<br>Mensual | Nivel de Riesgo |  |  |
|                                  | Febrero                 | 1                                      | 13,0                                    | 0,0                                  | 0                                   | 0,0                                     | 0,0                        | 0,0                            | SIN RIESGO      |  |  |
|                                  | Marzo                   | 1                                      | 12,0                                    | 0,0                                  | 0                                   | 0,0                                     | 0,0                        | 0,0                            | SIN RIESGO      |  |  |
|                                  | Abril                   | 5                                      | 8,0                                     | 13,7                                 | 0                                   | 0,0                                     | 0,0                        | 13,7                           | BAJO            |  |  |
|                                  | Junio                   | 5                                      | 7,0                                     | 7,5                                  | 0                                   | 0,0                                     | 0,0                        | 7,5                            | BAJO            |  |  |
|                                  | Julio                   | 5                                      | 8,0                                     | 0,0                                  | 0                                   | 0,0                                     | 0,0                        | 0,0                            | SIN RIESGO      |  |  |
|                                  | Octubre                 | 5                                      | 7,0                                     | 0,0                                  | 0                                   | 0,0                                     | 0,0                        | 0,0                            | SIN RIESGO      |  |  |
|                                  | Noviembre               | 5                                      | 7,0                                     | 0,0                                  | 0                                   | 0,0                                     | 0,0                        | 0,0                            | SIN RIESGO      |  |  |
|                                  | Diciembre               | 5                                      | 7,0                                     | 7,5                                  | 0                                   | 0,0                                     | 0,0                        | 7,5                            | BAJO            |  |  |
|                                  | Año: 2014<br>Mes        | Número de<br>Muestras de<br>Vigilancia | Promedio de<br>Párametros<br>Analizados | IRCA<br>Vigilancia<br>Mensual        | Número de<br>Muestras de<br>Control | Promedio de<br>Párametros<br>Analizados | IRCA<br>Control<br>Mensual | IRCA<br>Consolidado<br>Mensual | Nivel de Riesgo |  |  |
|                                  | Agosto                  | 5                                      | 6,0                                     | 19,6                                 | 0                                   | 0,0                                     | 0,0                        | 19,6                           | MEDIO           |  |  |
|                                  | Septiembre              | 5                                      | 14,0                                    | 0,0                                  | 0                                   | 0,0                                     | 0,0                        | 0,0                            | SIN RIESGO      |  |  |
|                                  | Noviembre               | 5                                      | 9,0                                     | 0,0                                  | 0                                   | 0,0                                     | 0,0                        | 0,0                            | SIN RIESGO      |  |  |
|                                  | Diciembre               | 5                                      | 6,0                                     | 0,0                                  | 0                                   | 0,0                                     | 0,0                        | 0,0                            | SIN RIESGO      |  |  |
|                                  | Año: 2015               |                                        |                                         |                                      |                                     |                                         |                            |                                |                 |  |  |
|                                  | Mes                     | Número de<br>Muestras de<br>Vigilancia | Promedio de<br>Párametros<br>Analizados | IRCA<br>Vigilancia<br>Mensual        | Número de<br>Muestras de<br>Control | Promedio de<br>Párametros<br>Analizados | IRCA<br>Control<br>Mensual | IRCA<br>Consolidado<br>Mensual | Nivel de Riesgo |  |  |
|                                  | Abril                   | 5                                      | 6,0                                     | 0,0                                  | 0                                   | 0,0                                     | 0,0                        | 0,0                            | SIN RIESGO      |  |  |
|                                  | Mayo                    | 4                                      | 7,0                                     | 0,0                                  | 0                                   | 0,0                                     | 0,0                        | 0,0                            | SIN RIESGO      |  |  |
|                                  | Junio                   | 5                                      | 6,0                                     | 0,0                                  | 0                                   | 0,0                                     | 0,0                        | 0,0                            | SIN RIESGO      |  |  |
|                                  | Julio                   | 5                                      | 6,0                                     | 0,0                                  | 0                                   | 0,0                                     | 0,0                        | 0,0                            | SIN RIESGO      |  |  |
|                                  | Continuitor             | 5                                      | 6.0                                     | 0.0                                  | 0                                   | 0.0                                     | 0.0                        | 0,0                            | SIN RIESGO      |  |  |
|                                  | Septiembre              |                                        |                                         |                                      |                                     |                                         |                            |                                |                 |  |  |

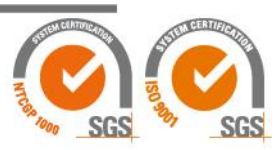